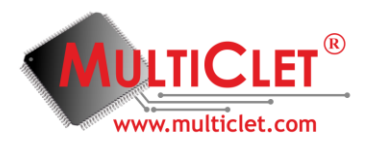

# <u>Для начала работы с отладочными платами LDM-HELPER-MB501-FULL-</u> <u>T2P8 и LDM-HELPER-MCP042RQ256-FULL необходимо наличие следующих</u>

#### компонентов:

- операционная система Windows (в данном примере рассматривается OC Windows, также пользователи могут работать в среде Linux);
- отладочные комплекты LDM-HELPER-MB501-FULL-T2P8 и LDM-HELPER-MCP042RQ256-FULL;
- инструментальный программный пакет Windows (загрузить в разделе «Поддержка», «<u>Техническая документация и ПО</u>» на официальном сайте **www.multiclet.com**);
- драйвер для микросхемы FTDI, загрузить с http://www.ftdichip.com (если у вас Windows 7 и выше драйвер установится автоматически);
- примеры программ (загрузить в разделе «Поддержка», «<u>Техническая документация и ПО</u>» на официальном сайте <u>www.multiclet.com</u>).
- Опционально: IDE Geany с плагином mc-dbg. Установку можно произвести вручную при помощи нашего инсталлятора или вручную согласно инструкции по программному обеспечению. Установочный комплект можно загрузить в разделе «<u>Техническая</u> <u>документация и ПО</u>» на официальном сайте <u>www.multiclet.com</u>.
- Программный монитор СОМ-порта.

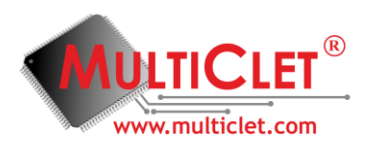

Расположение используемых в данной инструкции разъемов и

# индикаторов:

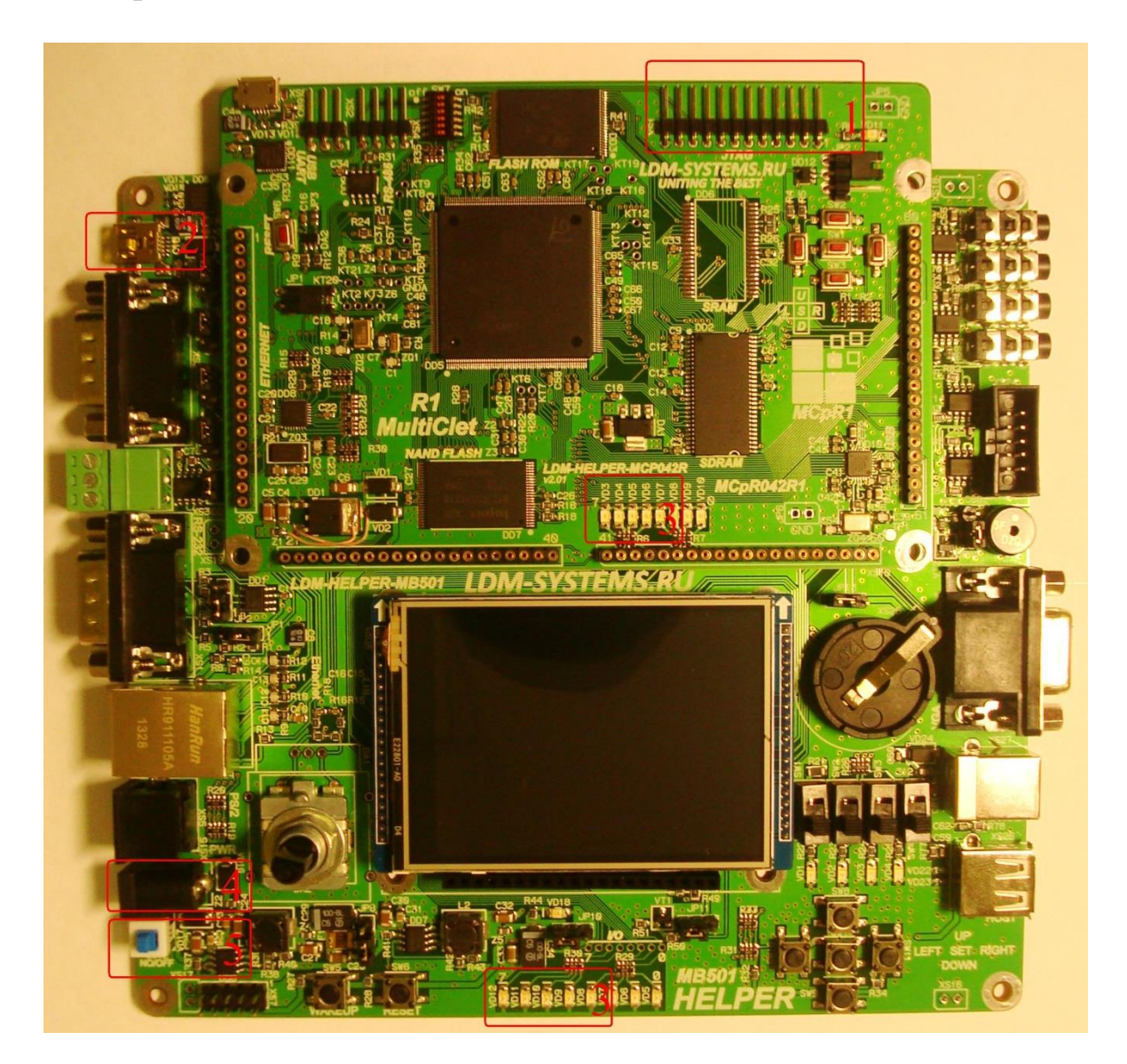

Рис 1. Расположение используемых в данной инструкции разъемов и индикаторов:

- 1) Разъем ЈТад.
- 2) Разъем Uart.
- 3) Светодиоды, подключенные к порту А.
- 4) Питание.
- 5) Кнопка включения.

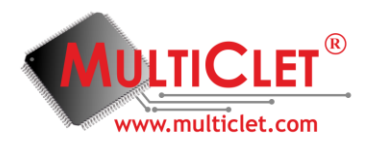

# Перед началом работы:

1) Установите инструментальный программный пакет.

2) Установите плату LDM-HELPER-MCP042RQ256-FULL на плату LDM-HELPER-MB501-FULL-T2P8.

- 3) Подключите питание к плате.
- 4) Подключите JTag к плате.

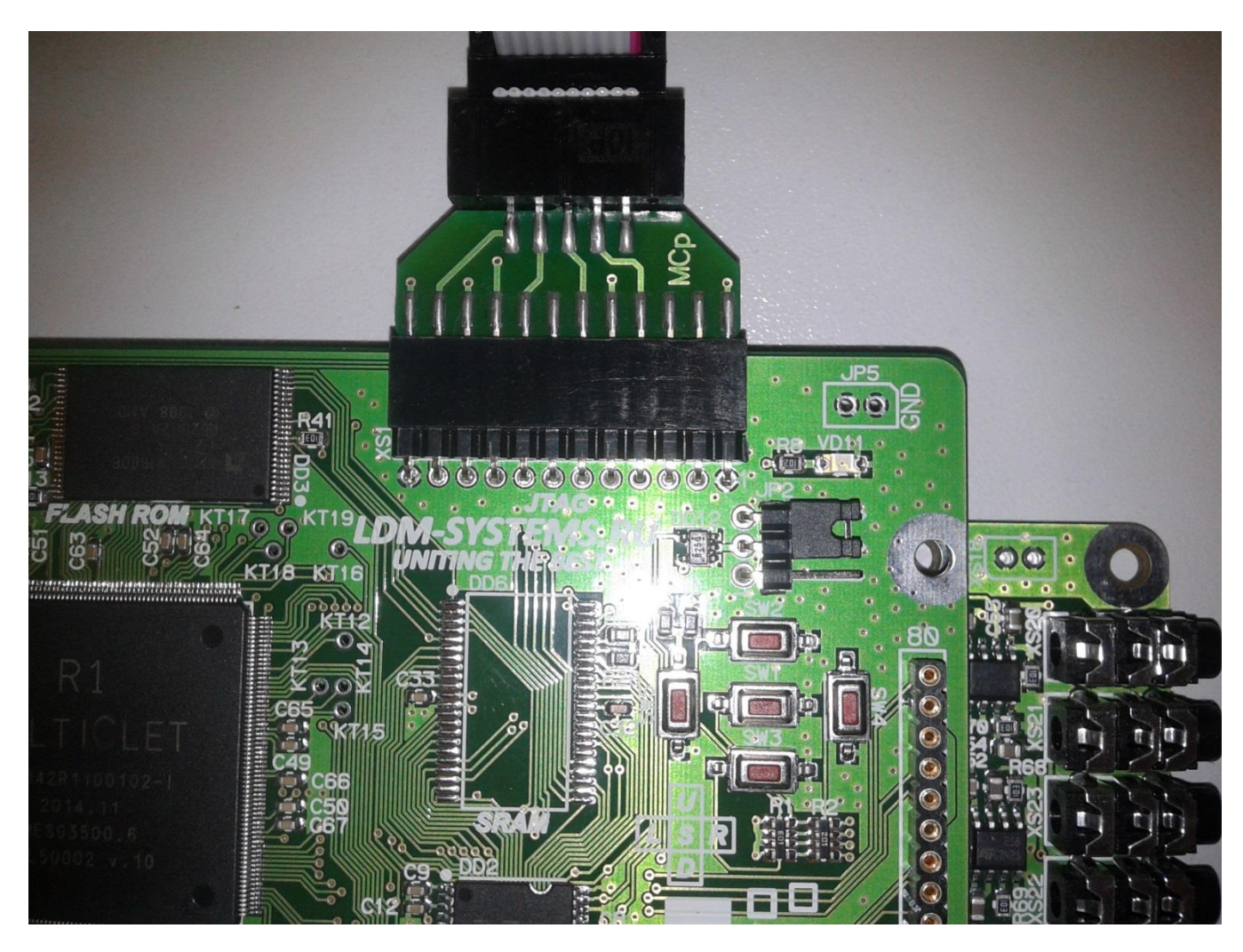

Рис 2. Верное подключение ЈТад к плате

5) Подключите mini-usb кабель к отладочной плате в разъем 2 (для работы с Uart).

6) Включите питание нажатием кнопки 5 (см. Рис. 1). На плате загорятся индикаторы VD10 и VD11, а также подсветка на дисплее.

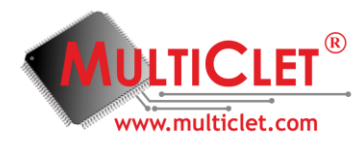

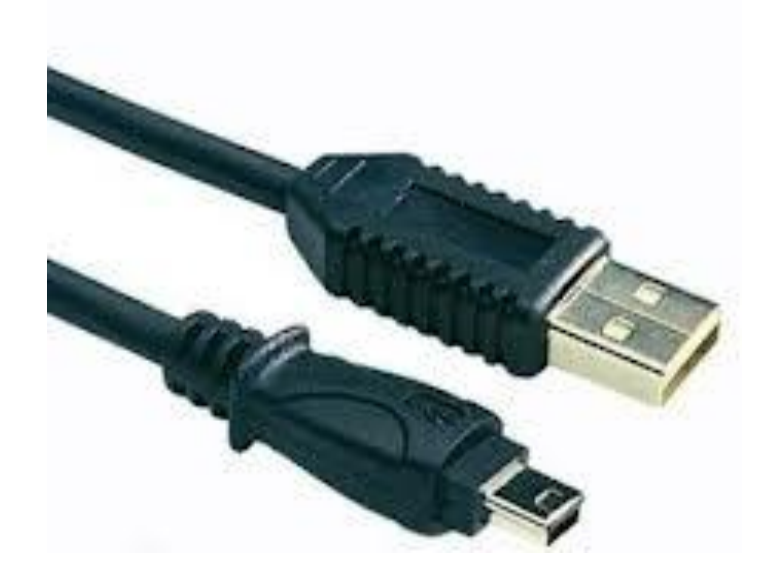

Рис 3. Кабель mini-USB

4) Установите драйвер FTDI. Затем подключите с помощью кабеля mini-USB разъем USB вашего ПК к устройству JTag.

5) Опционально: установите IDE Geany с плагином mc-dbg. Установку можно произвести вручную при помощи нашего инсталлятора или вручную согласно инструкции по программному обеспечению.

6) Перезагрузите ваш ПК.

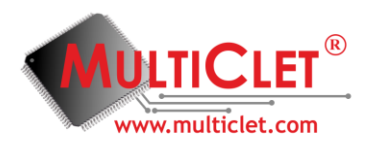

# ПРИМЕР 1.

### Программа на С, мигающая светодиодами

Программа расположена в примерах программ в папке *leds\_c*. Код программы приведен ниже:

```
/*!< defines 'read / write' permissions</pre>
#define
                                                                                           */
              IO
                     volatile
//Описание структуры портов ввода-вывода
typedef struct
    _IO unsigned IN;
   _IO unsigned OUT;
   _IO unsigned DIR;
   _IO unsigned MSK;
    IO unsigned POL;
    _IO unsigned EDG;
  __IO unsigned BPS;
} GPI0_TypeDef;
//Описание адреса порта А
#define GPIOA
                                ((GPIO TypeDef *) 0xC00F0000)
int main(void) {
       //Конфигурируем 26,28,29,30 пины порта А на вывод
       GPIOA->DIR= 0x3a000000;
       //Выставляем на 26,28,29,30 пинах порта А логическую 1
       GPIOA->OUT= 0x3a000000;
       while(1){
              unsigned i;
              //Цыкл задержки
              for(i=0;i<0xffff;i++);</pre>
              //Моргаем светодиодами
              GPIOA->OUT= GPIOA->OUT^0x3a000000;
       }
       return 0;
}
```

Компиляцию и загрузку программы можно выполнить при помощи командной строки или через IDE Geany с плагином mc-dbg.

### Вариант 1. Компиляция и загрузка примера 1 через командную строку.

1) Соберите объектный файл leds.c из папки с примерами программ при помощи команды mc-lcc. Пример команды:

mc-lcc –lccdir=C:\bin –Wl-M –g –Wa—arch=MCp042R100102 –target=mcp –c 'C:\examples\leds\_c\leds.c' –o 'C:\examples\leds\_c\leds.o'

где C:\bin - путь до папки с файлом mc-lcc, C:\examples\ - путь до папки с примерами программ.

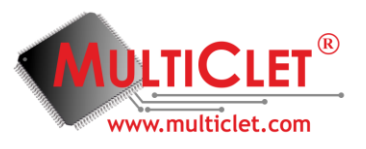

2) Соберите бинарный файл при помощи mc-ld. Пример команды:

mc-ld 'C:\examples\crt0.o' 'C:\examples\leds\_c\leds.o' -T C:\examples\script.txt - output='C:\examples\leds\_c\leds.imagebin'

3) Загрузите бинарный файл на плату при помощи mc-jtagloader. Пример команды:

mc-jtagloader 'C:\examples\leds\_c\leds.imagebin'

В процессе загрузки программы на плату будет производиться мигание светодиодами.

4) Перезагрузите плату при помощи нажатия кнопки RESET.

Если светодиоды продолжают мигать - всё сделано верно! В случае возникновения вопросов обращайтесь в службу поддержки по адресу <u>www.multiclet.com</u>.

### Вариант 2. Компиляция и загрузка примера 1 через IDE Geany.

В связи с тем, что текущая версия компилятора mc-lcc не генерирует отладочную информацию, отладка программ, написанных на C, временно недоступна. Следите за выходом новых версий компилятора и отладчика на нашем сайте <u>www.multiclet.com</u>.

Прежде всего, при первом запуске IDE Geany, необходимо активировать плагин MC-DBG и настроить его.

# Инструкция по настройке IDE Geany с плагином MC-DBG при первом

### запуске, созданию и настройке проектов:

- 1) Запустите Geany с помощью ярлыка на вашем рабочем столе
- В главном меню выберите пункт Инструменты/Менеджер модулей и активируйте модуль MC-DBG (см. Рис 4). После успешной активации откройте вкладку MC-Files на боковой панели и MC-DBG на нижней панели.(см. Рис 5).

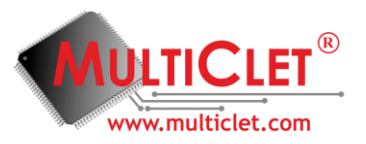

-

| ģ | 🦉 Модул                        | и                                                                              | ×                                                         |
|---|--------------------------------|--------------------------------------------------------------------------------|-----------------------------------------------------------|
| ſ | При запуск                     | се загружать следующие м                                                       | одули:                                                    |
|   | Активный                       | Модуль                                                                         | Описание                                                  |
|   |                                | MC-DBG                                                                         | MultiClet debugger                                        |
|   |                                | Генератор классов                                                              | Создает файлы исходного кода для новых типов кл           |
|   |                                | Действия по сохранению                                                         | Данный модуль предлагает различные действия дл            |
|   |                                | Просмотр файлов                                                                | Добавить просмотр файлов на боковую панель.               |
|   |                                | Разделить окно                                                                 | Разделяет окно редактирования на два отдельных            |
|   |                                | Символы HTML                                                                   | Вставляет символы HTML как "&".                           |
|   |                                | Экспорт                                                                        | Экспортировать текущий файл в различные форматы.          |
|   |                                |                                                                                |                                                           |
| 1 | Подробн                        | ее о модуле:                                                                   | Справка Параметры                                         |
|   | Модуль:<br>Автор(ы<br>Имя файл | MC-DBG 1.0<br>): Chemodanov Yelisey <y.<br>na: C:\Program Files\Geany\</y.<br> | .chemodanov@multiclet.com><br>Jib\MC-DBG-win-32.dll<br>QK |

Рис 4. Окно Менеджера модулей с активированным плагином МС-DBG

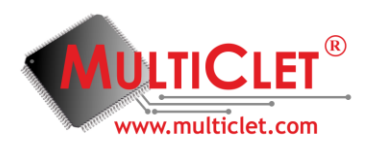

| 😽 Ge         | any      |                  |             |                  |                 |                |                   |                     |         |           |    |       | X |
|--------------|----------|------------------|-------------|------------------|-----------------|----------------|-------------------|---------------------|---------|-----------|----|-------|---|
| <u>Ф</u> айл | Правк    | а П <u>о</u> иск | <u>В</u> ид | <u>Д</u> окумент | Про <u>е</u> кт | <u>С</u> борка | <u>И</u> нструмен | ты Спр <u>а</u> вка |         |           |    |       |   |
|              | -        |                  | •           |                  | 6               |                |                   | *                   | 4       | Receire   |    |       | » |
| Созда        | т» (     | Month            |             | Сохранить        | Сохранит        | B BCE I I      | восстановить      | э закрыть           | Паза    | ад вперед | 1  |       |   |
| • До         |          | iect bere        | s Ľ         |                  |                 |                |                   |                     |         |           |    |       |   |
|              | rnew pro | ject nere        |             |                  |                 |                |                   |                     |         |           |    |       |   |
|              |          |                  |             |                  |                 |                |                   |                     |         |           |    |       |   |
|              |          |                  |             |                  |                 |                |                   |                     |         |           |    |       |   |
|              |          |                  |             |                  |                 |                |                   |                     |         |           |    |       |   |
|              |          |                  |             |                  |                 |                |                   |                     |         |           |    |       |   |
|              |          |                  |             |                  |                 |                |                   |                     |         |           |    |       |   |
|              |          |                  |             |                  |                 |                |                   |                     |         |           |    |       |   |
|              |          |                  |             |                  |                 |                |                   |                     |         |           |    |       |   |
|              |          |                  |             |                  |                 |                |                   |                     |         |           |    |       |   |
|              |          |                  |             |                  |                 |                |                   |                     |         |           |    |       |   |
|              |          |                  |             |                  |                 |                |                   |                     |         |           |    |       |   |
|              |          |                  |             |                  |                 |                |                   |                     |         |           |    |       |   |
|              |          |                  |             |                  |                 |                |                   |                     |         |           |    |       |   |
| CTZ          | атус     |                  | ,           |                  |                 |                |                   | <b>N</b>            |         | Au        |    |       |   |
| Компи        | ілятор   | Generate         | i<br>makef  | ile Make dea     | n Mak           | e U            | pload             | Run                 | Step in | Step over | »  | Cell0 | ~ |
| Сооби        | цения    | Watches          | Conse       | ole              |                 |                |                   |                     |         |           |    |       |   |
|              |          | watches          | Consi       |                  |                 |                |                   |                     |         |           |    |       |   |
| MC-          | DBG      |                  |             |                  |                 |                |                   |                     |         | <- Decim  | al | ~     |   |
| Это Gea      | any 1.23 | .1.              |             |                  |                 |                |                   |                     |         |           |    |       |   |

Рис 5. Вид окна Geany после успешной активации плагина МС-DBG

- 3) В контекстном меню элемента *Add new project here* выберете пункт *New*. Создайте новый проект. Если данная операция была выполнена успешно, его название отобразится в списке текущих проектов MC-Files вместо элемента *Add new project here*.
- 4) Нажмите правой кнопкой мыши на название вашего проекта для вызова контекстного меню. Выберите вкладку *Properties*. Во вкладе *Files* при помощи кнопки *Add* добавьте к проекту файлы *crt0.o* и *leds.c*. Включенные файлы в проект отобразятся в списке согласно порядку их линковки. При сборки проектов написанных на С, первым всегда должен линковаться файл *crt0.o* (кнопками Up и Down установите *crt0.o* на первое место в списке) (см Рис. 6).

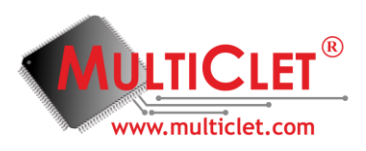

| 🤨 M.  | S-Project Options                                                                                                    |   |
|-------|----------------------------------------------------------------------------------------------------|---|
| Files | Files Include directories                                                                                                    |   |
| Build | Files<br>C:/Documents and Settings/DasA2/Рабочий стол/leds_c/crt0.o<br>C:/Documents and Settings/DasA2/Рабочий стол/leds_c/leds.c | 2 |
|       |                                                                                                    | 3 |
|       |                                                                                                    |   |
|       | OK Cancel                                                                                                    |   |

Рис 6. Вид окна Geany Properties после успешного добавления файлов из текущего примера.

- 1 Список линкуемых файлов.
  - 2 Кнопка Add
  - 3 Кнопки Up и Down
- 5) Перейдите во вкладку Build и настройте опции для ассемблера, компилятора С и линкера (см Рис. 7, Рис. 8 и Рис. 9). Во вкладке *С Compiller* в опцию -lccdir= необходимо вписать путь до папки MultiClet/SDK/bin (например -lccdir=C:/MultiClet/SDK/bin). После успешной настройки примените их нажатием кнопки ОК.

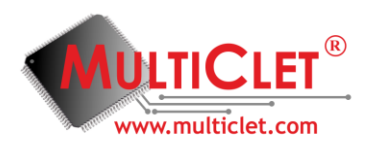

| 👳 M                    | S-Project Options                                          |               |
|------------------------|------------------------------------------------------------|---------------|
| Files<br>Libs<br>Build | Build path:<br>C:/MultiClet/<br>Asembler C compiler Linker |               |
|                        | Assembler command:<br>mc-as<br>Assembler options:          |               |
|                        | arch=MCp042R 100 102                                       | 2             |
|                        |                                                            | <b>1</b><br>↓ |
|                        | ОК                                                         | Cancel        |

Рис 7. Пример настроек опций ассемблера.

| 🕑 M                    | S-Project Options                                              |
|------------------------|----------------------------------------------------------------|
| Files<br>Libs<br>Build | Build path:<br>C:/MultiClet/                                   |
|                        | C compiler command:<br>mc-lcc<br>C compiler options:           |
|                        | -WT-g<br>-Waarch=MCp042R100102<br>-lccdir=C:/MultiClet/SDK/bin |
|                        | <b>↑</b><br><b>↓</b>                                           |
|                        | OK Cancel                                                      |

Рис 8. Пример настроек опций компилятора С.

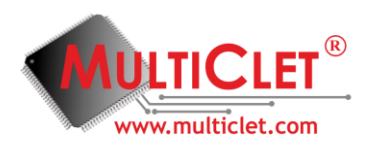

| 🥶 M           | S-Project Options            |
|---------------|------------------------------|
| Files<br>Libs | Build path:<br>C:/MultiClet/ |
| Build         | Asembler C compiler Linker   |
|               | Linker command:<br>mc-ld     |
|               | Linker options:              |
|               |                              |
|               | -                            |
|               | 1                            |
|               | •                            |
|               | OK Cancel                    |

Рис 9. Пример настроек опций линкера.

6) Убедившись, что ПК подсоединен к плате по JTag, Выполняете компиляцию кнопкой Make и загрузку на плату кнопкой Upload. Кнопки располагаются на панели MC-DBG(см. Puc 10).

| Сообщения       |  |
|-----------------|--|
| Watches Console |  |
| Заметки         |  |
| MC-DBG          |  |

Рис 10. Расположение кнопок Make и Upload на панели MC-DBG.

7) После успешной загрузки, перезагрузите плату при помощи нажатия кнопки RESET.

Если светодиоды продолжают мигать - всё сделано верно! В случае возникновения вопросов обращайтесь в службу поддержки по адресу <u>www.multiclet.com</u>.

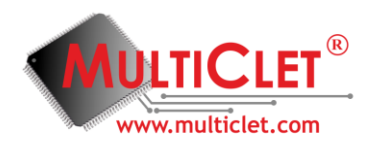

### ПРИМЕР 2.

# Эхо сервер на ассемблере для Uart

Программа расположена в примерах программ в папке *UartExo\_asm*. Код программы приведен ниже:

| .alias<br>.alias<br>.alias<br>.alias<br>.alias                                         | UARTØ_CR<br>UARTØ_ST<br>UARTØ_BDR<br>UARTØ_DATA                                                                    | 0xC0000108<br>0xC0000104<br>0xC000010C<br>0xC0000100                                                         |     |     |    |     |        |
|----------------------------------------------------------------------------------------|----------------------------------------------------------------------------------------------------|----------------------------------------------------------------------------------------------------|-----|-----|----|-----|--------|
| .alias<br>.alias<br>.alias<br>.alias<br>.alias<br>.alias<br>.alias<br>.alias<br>.alias | GPIOC_DATA<br>GPIOC_IN<br>GPIOC_OUT<br>GPIOC_DIR<br>GPIOC_POL<br>GPIOC_POL<br>GPIOC_EDG<br>GPIOC_BPS<br>Get_byte 2 | 0xC01F0200<br>0xC00F0200<br>0xC00F0204<br>0xC00F0208<br>0xC00F020C<br>0xC00F0210<br>0xC00F0214<br>0xC00F0218 | ;no | use | in | the | future |
| .text                                                                                  |                                                                                                    |                                                                                                    |     |     |    |     |        |
| start:                                                                                 | jmp initUART0<br>getl 0xC00<br>wrl @1, GPIOC<br>getl 0x1A<br>wrl @1, UART0                                         | _BPS<br>_BDR                                                                                                 |     |     |    |     |        |
| complete                                                                               |                                                                                                    |                                                                                                    |     |     |    |     |        |
| ;;;;; (<br>initUA                                                                      | Configurate Ua<br>RT0:<br>jmp MainLoop<br>getl 0x000000<br>wrl @1, UART0<br>getl 0x000000<br>wrl @1, UART0<br>te   | ort ;;;;;<br>0A<br>_DATA<br>03<br>_CR                                                                        |     |     |    |     |        |
| ;RXD ha<br>Rxd_in<br>jm<br>comple                                                      | andler<br>t:<br>p buf_TXD<br>rdl UART0_DAT<br>setl #Get_byt<br>te                                                  | A<br>e,@1                                                                                                    |     |     |    |     |        |
| ;test  <br>buf_TXI                                                                     | FIFO on full<br>D:<br>rdl UART0_ST<br>getl 0x000002<br>and @1, @2<br>jne @1, buf_T<br>je @2, Send_b<br>te          | 00<br>XD<br>yte                                                                                              |     |     |    |     |        |

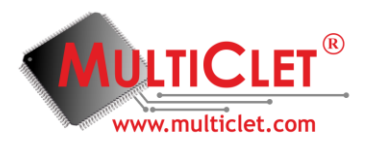

;Send inverse byte Send\_byte: jmp MainLoop getl #Get\_byte wrl @1, UART0\_DATA complete ;;Loop MainLoop: rdl UART0\_ST getl 0x0000001 and @2,@1 je @1, MainLoop jne @2, Rxd\_int complete

В параграфах *start* и *initUART0* происходит инициализация Uart. В параграфе *Rxd\_int* происходит чтение данных с Uart. В параграфе *buf\_TXD* производится контроль на переполнение выходного сдвигового регистра. В параграфе *Send\_byte* прочитанный байт возвращается по Uart. В параграфе *MainLoop* производится контроль статусного регистра Uart на предмет поступления новых данных.

### Компиляция и загрузка примера 1 через командную строку.

Производится по аналогии с 1 примером за исключением первой команды (вместо неё вызываем *mc-as*). Примеры команд:

mc-as —arch=MCp042R100102 C:\UartExo\_asm\exo.asm mc-ld C:\UartExo\_asm\exo.o mc-jtagloader C:\UartExo\_asm\image.bin

### Компиляция и загрузка примера 1 через IDE Geany.

Производится согласно инструкции по настройке IDE Geany с плагином MC-DBG при первом запуске, созданию и настройке проектов, приведенной выше. В проект следует включить только файл exo.asm.

<u>Примечание:</u> для получения дополнительных сведений о регистрах интерфейса UART воспользуйтесь руководством по эксплуатации процессора R1 (загрузить в разделе «Поддержка», «Техническая документация и ПО» на официальном сайте <u>www.multiclet.com</u>).

Для получения данных посредством UART на ПК необходимо:

- подключить отладочную плату к компьютеру при помощи mini-USB кабеля

- скомпилировать проект и загрузить его на плату

- воспользоваться программой монитор СОМ-порта

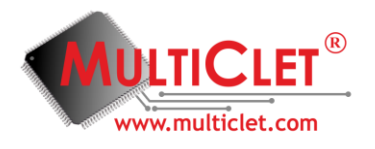

Параметры для настройки монитора СОМ-порта:

- скорость работы 38400 бит/с
- размер одной посылки 8 бит
- количество стоп битов 1
- контроль четности отсутствует

Для удобства отображения информации при выводе памяти данных рекомендуется выравнивание по 32 байта в линии, сгруппированных по 8 байт.

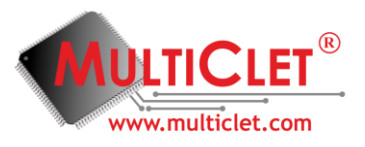

Отладочный комплект LDM-HELPER-MCP042RQ256 предназначен для ознакомления с реализацией мультиклеточной архитектуры и тестирования реконфигурации клеток.

# Рекомендации по эксплуатации отладочного комплекта с микропроцессором MULTICLET R1-1.

Мультиклеточный процессор MULTICLET R1, в соответствии с классификацией Леонида Черняка (см. <u>статью</u>), относится к динамически реконфигурируемым, однако это процессор на кристалле и, вследствие независимости машинного кода, перераспределение ресурсов (клеток) в отличие от существующих аналогов на FPGA происходит без остановки или перезагрузки процессора и без потери информации. Таким образом, MULTICLET R1 представляет собой новый класс динамически реконфигурируемых процессоров. В настоящее время в мире не существует аналогов микропроцессоров на кристалле с реализованной функцией динамической реконфигурации (Подробнее читайте в <u>статье</u>). Примеры программ для освоения данной функции приведены в разделе «<u>Техническая</u> документация и ПО» на официальном сайте <u>www.multiclet.com</u>.

- Плата не предназначена для работы с внешним ПЗУ (эта возможность будет предоставляться в комплекте с процессором MULTICLET R1). На плате PROM не доступна, в связи с чем, работа DMA с PROM невозможна. Работа с PROM возможна при ее корректном подключении к процессору MULTICLET R1-1 (см. <u>Руководство по</u> эксплуатации для MULTICLET R1).
- Использование прерываний находится в состоянии тестирования, рекомендуем смотреть изменение в документации.
- При контроле чтения и записи все параграфы должны иметь каноническую форму (чтение, модификация, запись).
- Рекомендуется использовать Uart на LDM-HELPER-MB501-FULL-T2P8, помеченный на Рис. 1, как разъем 2.

Для продолжения ознакомления с процессором MULTICLET R1 мы рекомендуем вам изучить <u>Руководство пользователя по программному обеспечению</u> для MULTICLET R1 и <u>Руководство по эксплуатации для MULTICLET R1</u>.